## Vážení soutěžící o nejlepšího retrívra roku 2024 v Klubu chovatelů loveckých slídičů,

pro rok 2025 a doufejme, že i pro léta následující, se toto klání přesouvá do soutěže POLARIS cup

Přihlášení je možné na adrese: https://polariscup.cz/

Všechny body i koeficienty zůstávají stejné jako v předchozích letech, došlo pouze k přidání Crufts, BOV CACIB V a změna koeficientu u oblastní klubové výstavy.

## Pravidla soutěže:

- Každý soutěžící si sám nebo jím pověřená osoba vyplní úspěchy svého psa/feny ve výše uvedené aplikaci (práce s aplikací bude vysvětlena níže) <u>https://polariscup.cz/</u>
- Od <u>10. 3. 2025 do 31. 5. 2025</u> bude možné své psy a feny do aplikace zadávat, opravovat, editovat, mazat, přidávat a další. Dne 31. 5. 2025 se aplikace uzamkne a již nebude možné dalšího psa a fenu zadat.
- Od <u>1. 6. 2025 do 16. 6. 2025</u> budou zveřejněny <u>předběžné výsledky soutěže POLARIS cup</u> <u>2024</u> ve všech kategoriích. Všichni soutěžící si budou moci všechny zkoušky, výstavy a závěrečné výsledky svého psa/feny prohlédnout, případně porovnat s jinými, o které budete mít zájem. Vítězové všech kategorií a náhodně vybraní účastníci budou vyzváni e – mailem k doložení svých úspěchů. V tuto dobu v případě objevení chyby u Vašeho psa/feny je možná oprava už jen zasláním e – mailu administrátorům soutěže. Žádost o opravu je nutné zasílat z e-mailové adresy registrované v aplikaci POLARIS cup. Je samozřejmě možné i upozornit na chybu kolegy, který bude následně vyzván k doložení.
- Od <u>17. 6. 2025</u> budou <u>zveřejněny oficiální výsledky soutěže</u> POLARIS cup 2024! Po zveřejnění oficiálních výsledků soutěže již každá úmyslná nebo neúmyslná chyba bude ověřena týmem POLARIS cup a podklady předány výboru KCHLS k posouzení. Závažnost chyby, míru zavinění a úmysl výbor posoudí a je možné dotyčného ze soutěže vyloučit nejen v roce 2024, ale i v roce následujícím.
- Vyhlášení vítězů a předání cen proběhne dne 27.9.2025na Klubová výstavě KCHLS v Humpolec.
- Moc se na Vás těšíme a přejeme moc úspěchů i v roce 2025.

Za tým POLARIS Cup:

Mgr. Irena Majerová a Ing. Jaroslav Berit

V případě dotazů Vám rádi odpovíme na e – mailové adrese: polariscup@kchls.cz

## NÁVOD K UŽITÍ APLIKACE

## https://polarisdcup.cz/

✓

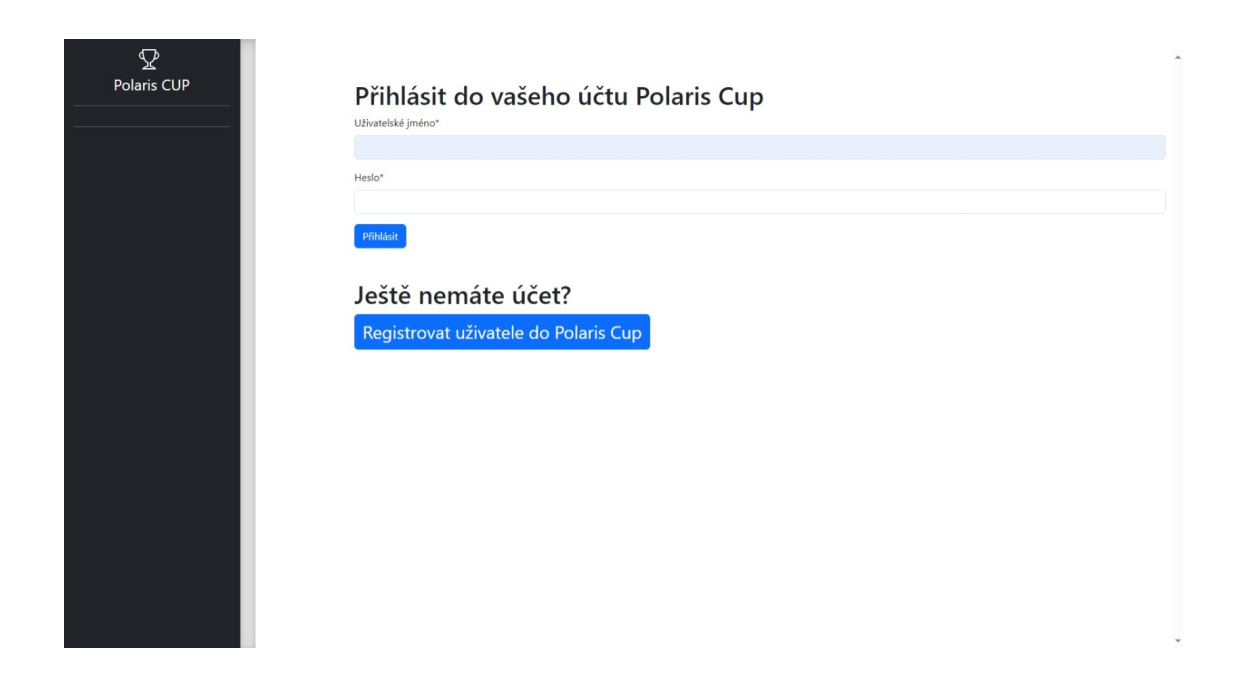

Po otevření webového rozhraní je nutné se registrovat do soutěže Polaris Cup

| Polaris CUP | Dživatelské jméno"         Heslo*         Přiklař         Ještě nemáte účet?         Registrovat uživatele do Polaris Cup |  |
|-------------|----------------------------------------------------------------------------------------------------|--|
|             |                                                                                                    |  |
|             |                                                                                                    |  |

Vyplníme uživatelské jméno, e – mailovou adresu, heslo (podmínky hesla jsou uvedeny pod ním), potvrzení hesla a opíšeme text z obrázku. Klikneme na modrou ikonu "Registrovat". Vstupní údaje si zapamatujeme a dále se již do soutěže POLARIS cup budeme přihlašovat pod uživatelským jménem a heslem.

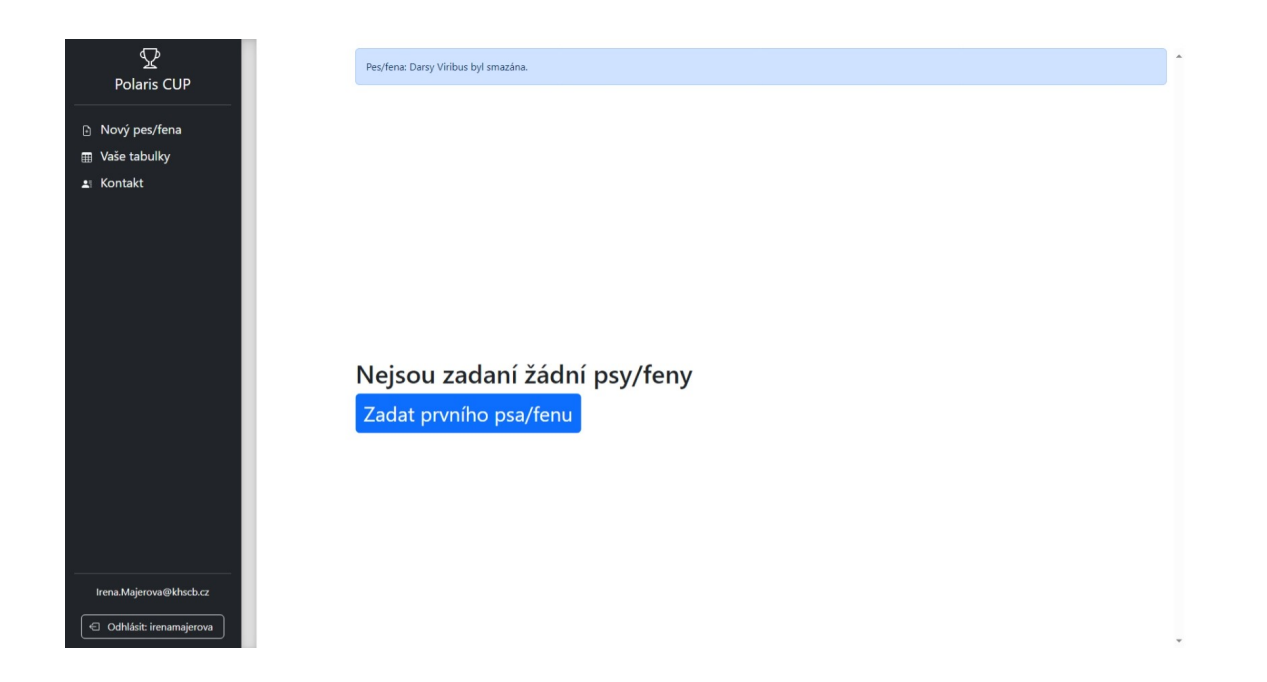

Po přihlášení do aplikace zadáte svého prvního psa nebo fenu dle vlastního výběru. Klikneme na modrou ikonu Zadat prvního psa/fenu".

| Založit nový záznam psa/feny<br><sup>Jméno psa*</sup>                    |                                                                                                    |
|--------------------------------------------------------------------------|----------------------------------------------------------------------------------------------------|
| Jméno psa*                                                               |                                                                                                    |
|                                                                          |                                                                                                    |
| Registrační číslo*                                                       |                                                                                                    |
| ČLP///                                                                   |                                                                                                    |
| Číslo čipu*                                                              |                                                                                                    |
| 0                                                                        |                                                                                                    |
| Plemeno*                                                                 |                                                                                                    |
|                                                                          | ~                                                                                                    |
| Pohlavi*                                                                 |                                                                                                    |
|                                                                          | ~                                                                                                    |
| Chovatelská stanice (vyplíte pro účast v kategorii Chovatelská stanice)* |                                                                                                    |
| Kontaktní e-mail na vlastníka psa/feny*                                  |                                                                                                    |
|                                                                          |                                                                                                    |
|                                                                          | Registrační číslo*<br>č.P///<br>Číslo čipu*<br>0<br>Plemeno*<br><br>Pohlaví*<br><br>Chovatelská stanice (vyplíte pro účast v kategorii Chovatelská stanice)*<br>Chovatelská stanice (vyplíte pro účast v kategorii Chovatelská stanice)*<br>Chovatelská stanice (vyplíte pro účast v kategorii Chovatelská stanice)* |

Pokud je již Váš pes/fena zadán v KCHLS office, je možné zadat číslo chipu a kliknout na modrou ikonu "Hledat", celý záznam se vyplní automaticky. Pokud pes/fena v KCHLS office zadaný není, nevadí, vše lze udělat ručně. Pokud vyplníte položku "Chovná stanice", bude tento pes automaticky zařazen do soutěže "Chovatelská stanice roku". Na závěr klikneme na modrou ikonu "Uložit". Po uložení se rozklikne nová stránka viz následující.

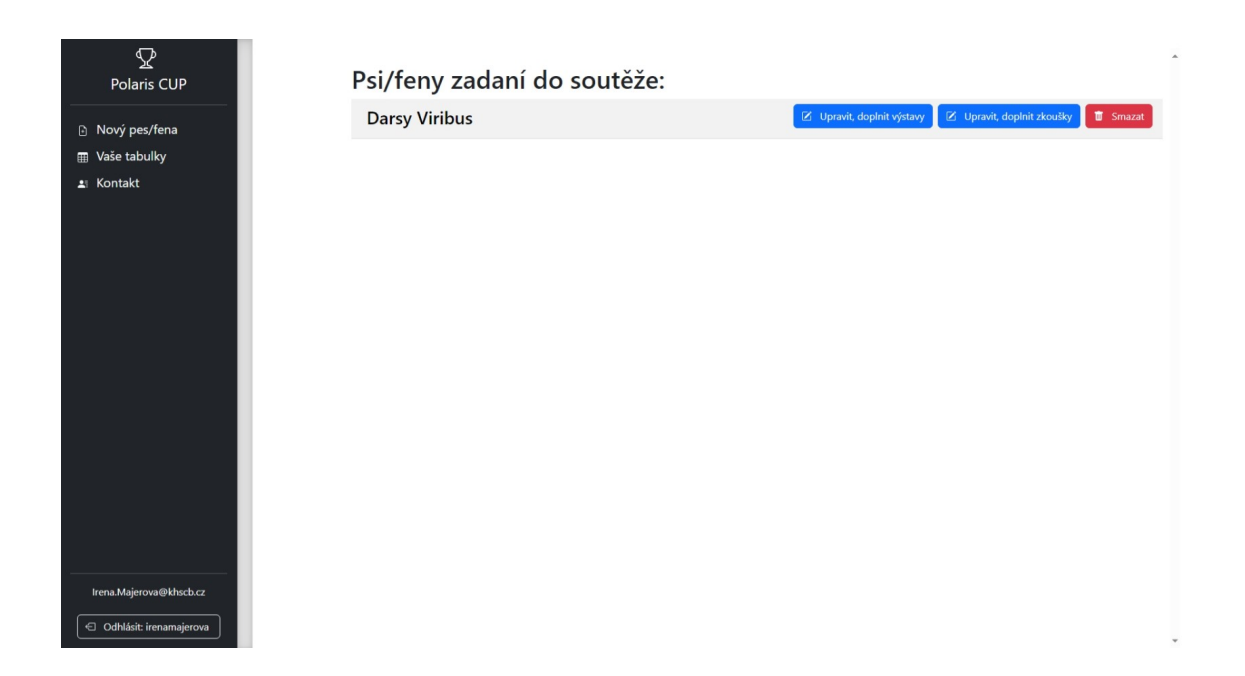

U zadaného psa klikneme na modrou ikonu "Upravit, doplnit výstavy" nebo začneme ikonou "Upravit, doplnit zkoušky".

| ₽<br>Polaris CUP       | $\odot$                       | Î        |
|------------------------|-------------------------------|----------|
| Nový pes/fena          | Přidat výstavu: Darsy Viribus |          |
| Wase tabulky           | DUO - CACIB Brno              |          |
| . Kontakt              | Datum*                        |          |
|                        | 12 01 2024                    |          |
|                        | 12.01.2024                    | 6        |
|                        | Pořadí*                       |          |
|                        | VI                            |          |
|                        | Druh výstavy*                 |          |
|                        | Mezinárodní výstava           | $\frown$ |
|                        | Tituly                        |          |
|                        | 🕑 BIG                         |          |
|                        | BIG II.                       | I        |
|                        | BIG III.                      | I        |
|                        | BIG IV.                       |          |
|                        | BIG Jun.                      |          |
|                        | BIG V.                        |          |
|                        | BIS                           |          |
|                        | BIS II.                       |          |
|                        |                               |          |
|                        |                               |          |
|                        |                               |          |
|                        |                               |          |
| .Majerova@khscb.cz     | BOS                           |          |
|                        | Bez titulu                    |          |
| dhlásit: irenamajerova |                               |          |

Začneme přidávat výstavy. Vyplníme název, datum, pořadí, typ výstavy a případný titul, pro nabídku používáme červeně označenou šipku vpravo. Pro uložení klikneme na modrou ikonu "Vložit". Takto postupně vložíme všechny výstavy u daného psa.

|                           | BIG IV.                                             |                        |              |
|---------------------------|-----------------------------------------------------|------------------------|--------------|
| 又                         | BIG Jun.                                            |                        |              |
| Polaris CUP               | BIG V.                                              |                        |              |
|                           | BIS                                                 |                        |              |
|                           | BIS II.                                             |                        |              |
| Nový pes/fena             | BIS III.                                            |                        |              |
| 💷 Vaše tabulky            | BOB                                                 |                        |              |
| iiii vuse tubulky         | BOB                                                 |                        |              |
| <b>≞</b> ⊫Kontakt         | BOD                                                 |                        |              |
|                           | BOJ                                                 |                        |              |
|                           | BOS                                                 |                        |              |
|                           | Bez titulu                                          |                        |              |
|                           | CAC                                                 |                        |              |
|                           | CAC ČMKU                                            |                        |              |
|                           | CACIB                                               |                        |              |
|                           | CAJC                                                |                        |              |
|                           | CC                                                  |                        |              |
|                           | Res. CAC                                            |                        |              |
|                           | Res. CACIB                                          |                        |              |
|                           | Res. CAJC (D)                                       |                        |              |
|                           | Res. CC                                             |                        |              |
|                           | <ul> <li>Vítěz (oblastní, národní, atd.)</li> </ul> |                        |              |
|                           | Vítěz třídy (OV)                                    |                        |              |
|                           |                                                     |                        |              |
|                           | Vložit                                              |                        |              |
|                           |                                                     |                        |              |
|                           |                                                     |                        |              |
|                           |                                                     |                        |              |
|                           |                                                     |                        |              |
|                           | Zadané výstav                                       | V.                     |              |
|                           | Zadane vystav                                       | y.                     |              |
|                           | DUO - CACIB Brno                                    | V1 Mezinárodní výstava | BIG T Smazat |
| Irena.Majerova@khscb.cz   |                                                     |                        | - SI18281    |
|                           |                                                     |                        |              |
| 🕤 Odhlásit: irenamajerova |                                                     |                        |              |
|                           |                                                     |                        |              |

Po odrolování stránky až na konec je možné se podívat jaké výstavy máme zadané a jaké úspěchy jsme zadali. V případě zjištěné chyby, výstavu smažeme a zadáme znovu, pro smazání použijeme červenou ikonu "Smazat".

| Polaris CUP           | ( <del>C</del> )                    |    |
|-----------------------|-------------------------------------|----|
| Nový pes/fena         | Přidat zkoušku: Darsy Viribus       |    |
| ase tabulky           | Jihočeské derby - PZ                |    |
| Contakt               | Datum*                              |    |
|                       | 26.10.2024                          |    |
|                       | Zkouška*                            |    |
|                       | PZ                                  | (  |
|                       | V jaké ceně byla zkouška dokončena* |    |
|                       | l.                                  |    |
|                       | Druh pořadatele*                    |    |
|                       | Klubové zkoušky                     | (. |
|                       | Titul*                              |    |
|                       | Res. CACT                           |    |
|                       |                                     |    |
|                       | Viožit                              |    |
|                       |                                     |    |
|                       |                                     |    |
|                       |                                     |    |
| ena.Majerova@khscb.cz |                                     |    |

Stejným způsobem vkládáme i zkoušky. Vyplníme název zkoušek, datum, typ, cena, pořadatel, titul, pro nabídku používáme červeně označenou šipku vpravo. Pro uložení klikneme na modrou ikonu "Vložit". Takto postupně vložíme všechny zkoušky u daného psa.

| Polaris CUP                                                              | Zkouška: Jihočeské derby - PZ byla přidána.         | - |
|--------------------------------------------------------------------------|-----------------------------------------------------|---|
| <ul> <li>Nový pes/fena</li> <li>Waše tabulky</li> <li>Kontakt</li> </ul> |                                                     |   |
|                                                                          | Datum*<br>dd.mm.rrr<br>Zkonška*                     | P |
|                                                                          | V jaké cené byla zkouška dokončena*                 | ~ |
|                                                                          | Druh poładatele*                                    | ~ |
|                                                                          | Titul*                                              | ~ |
|                                                                          | Vlo38                                               |   |
| Irena.Majerova@khscb.cz                                                  | Jihočeské derby - PZ PZ L Res. CACT Klubové zkoušky |   |
| Odhlásit: irenamajerova                                                  |                                                     | * |

Po odrolování stránky až na konec je možné se podívat jaké zkoušky máme zadané a jaké úspěchy jsme zadali. V případě zjištěné chyby zkoušky smažeme a zadáme znovu, pro smazání použijeme červenou ikonu "Smazat".

| Polaris CUP                 | Psi/feny                 | zadaní         | do so   | utěž    | že:       |                        |                    |          |              |                |       |       |
|-----------------------------|--------------------------|----------------|---------|---------|-----------|------------------------|--------------------|----------|--------------|----------------|-------|-------|
| Nový pes/fena               | Darsy Viri               | bus            |         |         |           |                        | 🛛 Upravit, doplnit | výstavy  | 🗹 Upravit, d | oplnit zkoušky | 🗓 Sm  | azat  |
| ⊞ Vaše tabulky<br>≛⊨Kontakt | ≔ Darsy Viri<br>Zkoušky: | bus            |         |         |           |                        |                    |          |              |                |       |       |
|                             | Název                    | Datum          | Zkouška | Cena    | Titul     | Pořadatel              | Výpočet            | Výpoče   | pracovní     | Body pra       | covní | Body  |
|                             | Jihočeské derby          | 20. října 2024 | ZVP     | l.      | Res. CACT | Klubové zkoušky        | (24*1.5) + 20      | (24*1.5) | + 20         |                | 56,0  | 56,0  |
|                             | Jihočeské derby          | 19. října 2024 | PZ      | L.      | Žádný     | Klubové zkoušky        | 30*1.5             | 30*1.5   |              |                | 45,0  | 45,0  |
|                             | Celkem:                  |                |         |         |           |                        |                    |          |              |                | 101,0 | 101,0 |
|                             | Výstavy:                 |                |         |         |           |                        |                    |          |              |                |       |       |
|                             | Název                    |                | Datum   | 0       | Тур       |                        |                    | Pořadí   | Tituly       | Výpočet        |       | Body  |
|                             | Klubová výstava Hu       | mpolec         | 5. květ | na 2024 | Klub      | ová + Speciální výstav | /a                 | V        |              | (1*5.0)        |       | 5,0   |
|                             | DUO - CACIB Brno         |                | 20. led | na 2024 | Mez       | inárodní výstava       |                    | V1       | CAC          | (5*2.0) + 9    |       | 19,0  |
|                             | Celkem:                  |                |         |         |           |                        |                    |          |              |                |       | 24,0  |
|                             | Dual:                    |                |         |         |           |                        |                    |          |              |                |       | 0     |
|                             |                          |                |         |         |           |                        |                    |          |              |                |       |       |
|                             |                          |                |         |         |           |                        |                    |          |              |                |       |       |
|                             |                          |                |         |         |           |                        |                    |          |              |                |       |       |
| Irena.Majerova@khscb.cz     |                          |                |         |         |           |                        |                    |          |              |                |       |       |
| G Odhlásit: irenamajerova   |                          |                |         |         |           |                        |                    |          |              |                |       |       |

Po zadání výstav se zpět do menu vracíme na ikonu "Vaše tabulky" a můžeme následně dál zadávat zkoušky. Na závěr si na ikoně "Vaše tabulky" můžeme prohlédnout zadané výstavy i zkoušky. <u>Výpočet</u> **probíhá automaticky!** Pokud se rozhodnete svého psa/fenu z nějakého důvodu smazat kompletně, použijte červenou ikonu "Smazat" a následně lze ihned zadávat znovu. Pokud je pes/fena v pořádku a máme dalšího kandidáta, půjdeme znovu na ikonu "Nový pes/fena" a postup celý opakujeme.